#### **KESHAV MAHAVIDYALAYA**

### **UNIVERSITY OF DELHI**

### DELHI- 110034.

# **LIBRARY**

## Easy Steps Of Using e- Granthalay 4.0 (Online software) : -

Library Cluster : Delhi Government Libraries Network

### LIBCODE: KMVLIB

To access e-Granthalaya 4.0 Online Data Entry Interface, please access <u>http://eg4.nic.in</u>, then select your Library Cluster - Delhi Government Libraries Network from drop-Down and press SUBMIT. Click on Web Opac then choose library . Library Code is KMVLIB.

You Can also Access Online Catalog of all the Libraries in your Cluster at <a href="http://eg4.nic.in/DELHIGOV/OPAC/Default.aspx">http://eg4.nic.in/DELHIGOV/OPAC/Default.aspx</a>

Besides, Your Own Library OPAC URL will be : http://eg4.nic.in/DELHIGOV/OPAC/Default.aspx?LIB\_CODE=KMVLIB

### \* Plz Read User Manual to use the Application with full potential.

### OTHER IMPORTANT LINKS:-

| e Resources provided by D.U |                                   | http://crl.du.ac.in/sub.database/ SUBS.E-RESOURCE.htm ) |
|-----------------------------|-----------------------------------|---------------------------------------------------------|
| •                           | DU e-Library                      | https://duelibrary.in/                                  |
| •                           | DU e-Books                        | https://eb.du.ac.in/web/                                |
| •                           | JGate Plus (JCCC) e-ShodhSindhu   | http://jgateplus.com/search                             |
| •                           | Scopus                            | https://www.scopus.com/home.url                         |
| •                           | Web of Science                    | http://www.webofknowledge.com                           |
| •                           | National Digital Library Of India | https://ndl.iitkgp.ac.in/                               |